令和1年7月16日

## 実勢P研修記録

エクセルで一筆箋作る

先週の復習を致しました。

ページレイアウト・用紙 A4・印刷向き・横向き

ホームタブ書式から列の幅クリック・列幅4合す

ホームタブ罫線その他の罫線線のスタイル・色・線を縦の線・左真ん中・右 3行を空けて初めと同じに3回する罫線の色は好み

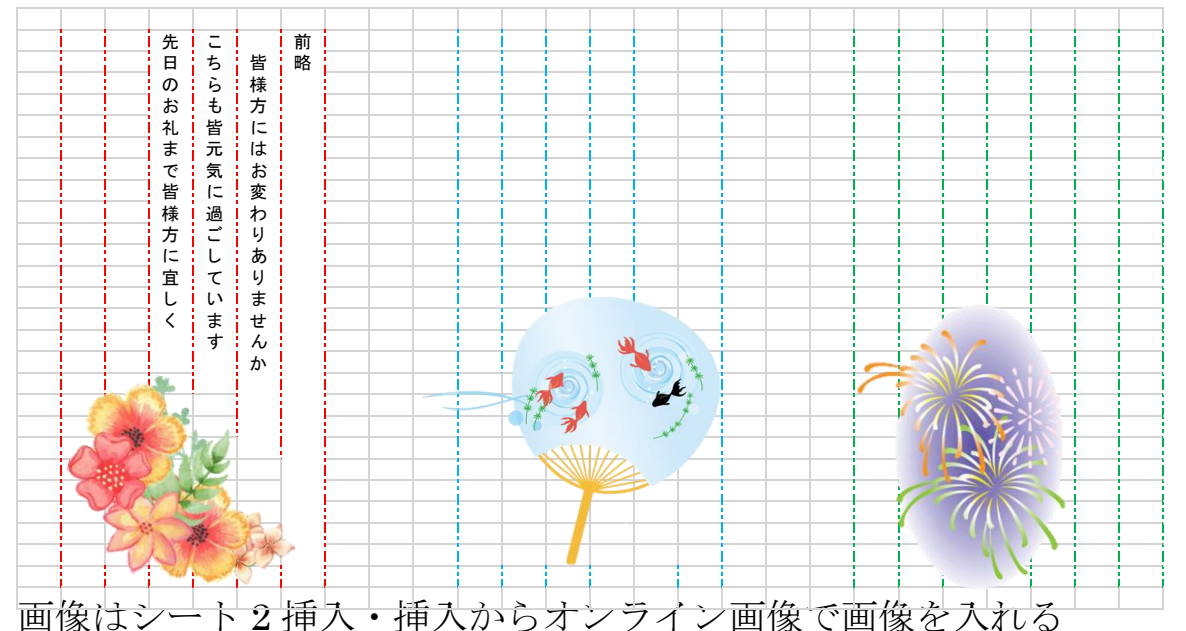

書式で背景の削除で保持する削除してマーク・コピーシート1 貼り付ける 便箋に文字を入れる 右クリック 書式の設定 文字列を縦・横位置を中央揃 え・インデント・上詰め・セルの結合にチェックを入れるOK

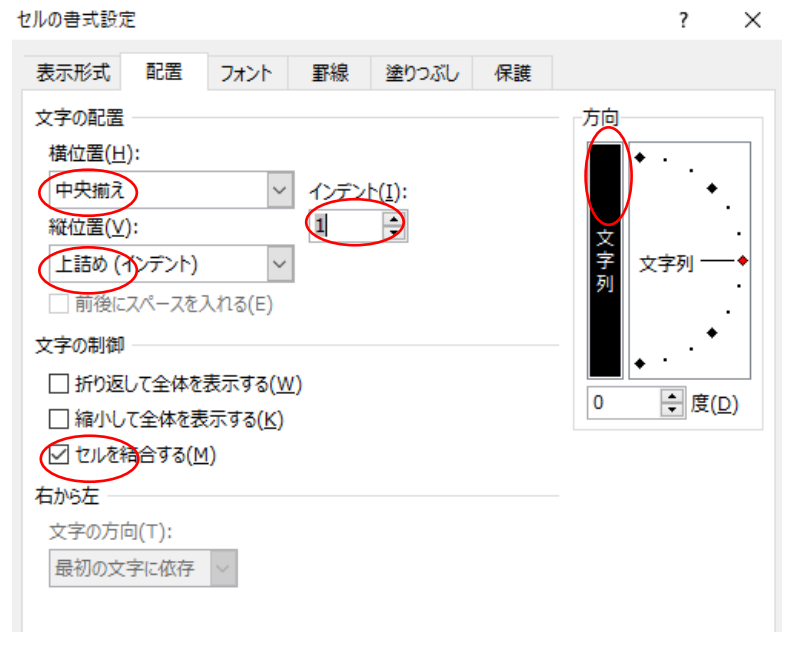

記録者 T・S